## **Software Download Datasheet**

| Title             | Honeywell Versatilis™ Connect App                                                                                                    |
|-------------------|----------------------------------------------------------------------------------------------------|
| Release #         | R100.1                                                                                                    |
| Product Family    | Field Instruments                                                                                                    |
| Release Date      | May 2023                                                                                                    |
| Software Size     | Android: 88.94 MB, Windows: 124.85 MB, iOS: 83.51 MB                                                                                                    |
| Download Software | Select a link below that suits your requirement and follow the procedure for the respective platforms:                                                                                                    |
|                   | <u>Android:</u>                                                                                                    |
|                   | 1. Click the link: Honeywell Versatilis Connect Android App, a zip folder is downloaded.                                                                                                    |
|                   | 2. To unzip the folder, right-click and select <b>Extract All</b> .                                                                                                    |
|                   | <ol><li>Double-click the .apk file, and click INSTALL on the installation<br/>confirmation screen.</li></ol>                                                                                                    |
|                   | <ol> <li>After successful installation, click <b>OPEN.</b></li> <li>The Honeywell Versatilis Connect app for Android opens.</li> </ol>                                                                                                    |
|                   | For more information on the app, see Honeywell Versatilis Connect<br>App User's Guide.                                                                                                    |
|                   | <u>Windows:</u>                                                                                                    |
|                   | 1. Click the link: Honeywell Versatilis Connect Windows App, a zip folder                                                                                                    |
|                   | <ol> <li>To unzip the folder, right-click and select Extract All, and then follow the instructions.</li> </ol>                                                                                                    |
|                   | <b>Note:</b> Ensure 'Developer Mode' is enabled before installing the app<br>(Open <b>Settings &gt; For developers &gt; Developer Mode &gt; ON)</b> .                                                                                                    |
|                   | <ol> <li>In the extracted zip folder, double-click<br/>MVSConfigurator.UWP_[Build Version]_x64.msixbundle. A pop-up<br/>appears. Select the Launch when ready option and click Install.<br/>After successful installation, the Honeywell Versatilis Connect app<br/>for Windows opens.<br/>For more information on the app, see Honeywell Versatilis Connect<br/>App User's Guide.</li> </ol> |
|                   | • <u>iOS:</u>                                                                                                    |

1. Click the link: Honeywell Versatilis Connect iOS App, a zip folder is downloaded.

- 2. To unzip the folder, right-click and select **Extract All**.
- 3. Double-click the **.ipa** file, and click **INSTALL** on the installation confirmation screen.
- 4. After successful installation, click **OPEN**. The Honeywell Versatilis Connect app for iOS opens.
  For more information on the app, see Honeywell Versatilis Connect App User's Guide.

## Honeywell Versatilis Connect App User's Guide

To access the user's guide, follow the below steps:

- i. Click the link: Honeywell Versatilis Connect App User's Guide (34-VT-25-03).
- ii. Go to the **Support** tab to find the document.